# JIRA 메모리 증대

이 문서는 JIRA 메모니 관리에 대한 정보를 제공한다.

### Step 1: 진단

- 1. JIRA 어플리케이션 사용 패턴 결정 2. 상단 설정 〉시스템 메뉴 선택. 3. Troubleshooting and support 〉 system Info 선택 4. Java VM Memory Statistics의 하단에 Get more detailed memory information 메뉴 선택

| <sup>7</sup> Java VM Memory Statistics                                                                                                    |                                                                                                    |
|----------------------------------------------------------------------------------------------------|----------------------------------------------------------------------------------------------------|
| Memory Graph                                                                                                    | 24% Free (Used: 571 MB Total: 756 MB) (Force garbage collection)                                                                                                    |
| Non-Heap Memory (includes Metaspace)                                                                                                    | Used: 659 MB                                                                                                    |
| Memory Pool Info                                                                                                    |                                                                                                    |
| <ul> <li>This lists detailed information about the<br/>without a detailed understanding of this<br/>engineers. Specifically, high usage of a</li> </ul> | various parts of memory that the Java virtual machine uses to store its data. The information it presents is not a lot of use<br>particular VM's garbage collector and how it is configured. This page will generally only be useful to Atlassian's support<br>particular memory pool does not necessarily indicate any problem. |
| Code Cache                                                                                                    | 29% Free (Used: 171 MB Total: 240 MB)                                                                                                    |
| Metaspace                                                                                                    | 0% Free (Used: 431 MB Total: 431 MB)                                                                                                    |
| Compressed Class Space                                                                                                    | 94% Free (Used: 57 MB Total: 1024 MB)                                                                                                    |
| PS Eden Space                                                                                                    | 75% Free (Used: 58 MB Total: 233 MB)                                                                                                    |
| PS Survivor Space                                                                                                    | 8% Free (Used: 11 MB Total: 12 MB)                                                                                                    |
| PS Old Gen                                                                                                    | 1% Free (Used: 507 MB Total: 512 MB)                                                                                                    |

가이드

- 5000 issues 이하의 경우 768MB로 시작하는 것이 적절하다.
  40000 issues 까지는 768MB에서 1GB로 설정

## Step 2: 메모리 증대

#### 리눅스

- 1. Tomcat이 설치된 경로의 bin 폴더에서 setenv.sh 파일을 오픈한다. 2. JVM\_MINIMUM\_MEMORY 부분과 JVM\_MAXIMUM\_MEMORY 부분을 찾는다. 3. 가이드에 따라 적절한 값을 입력한다.

#### 윈도우

- 1. Tomcat이 설치된 경로의 bin 풀더에서 setenv.bat 파일을 연다. 2. JVM\_MINIMUM\_MEMORY 부분과 JVM\_MAXIMUM\_MEMORY 부분을 찾는다. 3. 가이드에 따라 적절한 값을 입력한다.

### Step 3: 확인

JIRA 수행 재시작 후 atlassian-jira.log 파일 혹은 catalina.out 파일에서 JVM Input Arguments를 찾아서 확인한다.